# El mañana se contruye hoy

## Sé parte de Afore Inbursa

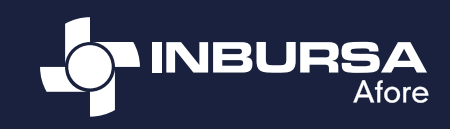

Tienes la libertad de elegir la Afore de tu preferencia, si ya estás registrado en una y tienes más de un año en ella, puedes cambiarte.

#### Búscala en tu tienda de Cámbiate desde la app AforeMóvil®<sup>1</sup> aplicaciones o escanea el código QR e instálala de manera segura, rápida y fácil Conoce el paso a paso para realizar tu Traspaso con nosotros: Revisa las Selecciona la recomendaciones Inicia sesión en opción de Servicios que se muestran en la pantalla y AforeMóvil<sup>®1</sup> Cambio de Afore<sup>2</sup> selecciona Continuar Valida tu identidad a través del Verifica y acepta Selecciona reconocimiento cada uno de los Afore Inbursa facial y, en su caso, indicadores complementa tu mostrados información personal Consulta la carta de Al concluir el Traspaso, Registra a tus derechos, acepta los la aplicación AforeMóvil® beneficiarios, solo Términos y cambiará necesitas su CURP **Condiciones** y firma automáticamente (opcional) el contrato con tu a la imagen de contraseña Afore Inbursa ¡Listo! Tu solicitud de Traspaso se generará automáticamente. Afore Inbursa te enviará por correo electrónico tu carta de bienvenida

### ¡Qué esperas, realiza tu cambio hoy mismo!

"Los recursos en tu Cuenta Individual son tuyos. Infórmate en www.gob.mx/consar"

- <sup>1</sup> Disponible en las plataformas de distribución digital de aplicaciones móviles App Store®, Play Store® y App Gallery® para los dispositivos móviles con sistemas operativos iOS®, Android® y Huawei®.
- <sup>2</sup> En caso de no contar con el Expediente de Identidad en la Afore, no te permitirá hacer el cambio, mostrándote el mensaje "No tienes tu Expediente Biométrico completo, acércate a tu AFORE actual para completarlo", por lo que tendrás que solicitarlo en tu Afore actual.

### **INBURSA** optimiza tu dinero